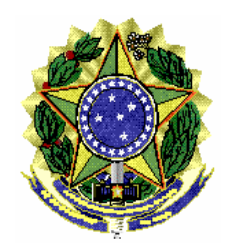

MI 003/ASSPA/PGR

Brasília/DF, 14 de outubro de 2010.

Memorando de Instrução - MI 003 - ASSPA/PGR Versão 3.0

**Ementa: Sigilo bancário.** Validador Bancário MPF. Manual do Usuário.

# Excelentíssimo Senhor Procurador-Geral da República, **Dr. ROBERTO MONTEIRO GURGEL SANTOS:**

Considerando que esta Assessoria de Pesquisa e Análise – ASSPA/PGR, criada em 1º de setembro de 2006, tem a missão precípua, entre outras, de "realizar o processamento e a análise de dados obtidos por meio de decisão judicial ou por intermédio de banco de dados de acesso público", consoante o inciso III, do art. 11 do Regimento Interno do Ministério Público Federal, cumpre-nos divulgar as seguintes instruções específicas acerca da forma de validação dos dados bancários, a ser observada pelas instituições financeiras para os afastamentos de sigilo bancário originários do MPF:

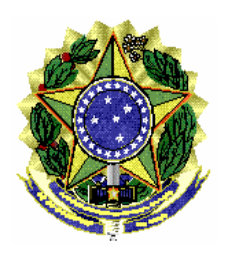

## 1. INTRODUÇÃO

O objetivo desse documento é ajudar o usuário do aplicativo Validador Bancário SIMBA fornecendo um passo a passo para instalar e utilizar o programa.

# 2. Requisitos

Sistema Operacional: Família Windows

Java Runtime Environment 6 ou superior, Adobe Acrobat Reader Acesso à internet.

Observação: Se estiver utilizando o Windows 7, será necessário utilizar privilégios de administrador. Procure o ícone "Transmissor Bancário SIMBA" no menu de programas e ao invés de abrir normalmente o programa, clique com o botão direito e selecione a opção "Propriedades". Selecione a aba "Compatibilidade" e marque a opção "Executar este programa como administrador".

# 3. Instalação

**3.1** – Baixar o aplicativo Validador Bancário MPF no site <u>http://asspaweb.pgr.mpf.gov.br</u> **3.2** – Executar a instalação seguindo os passos do *wizard*.

| 🕲 Validador Bancário MPF Setup                                                                                          | × |
|----------------------------------------------------------------------------------------------------|---|
| Escolha a Pasta de Destino<br>Selecione a pasta onde você gostaria de instalar Validador Bancário MPF.                  |   |
| O assistente instalará Validador Bancário MPF no seguinte diretório<br>Para instalar neste diretório, precione Avançar. |   |
| Para instalar em um diretorio diferente, precione Buscar e selecione um outro diretório.                                |   |
| do Assistente de instalação.                                                                                            |   |
| Pasta de Destino<br>C:\Arquivos de programas\ValidadorBancario\<br>Localizar                                            | ן |
| Installer2Go<br>Freeware Uso do Disco < Voltar Avançar > Cancelar                                                       | ) |
| (Figura 1)                                                                                                    |   |

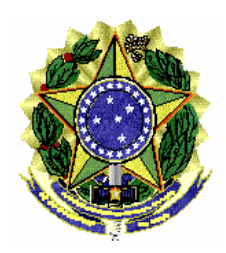

# 4. Utilização

### 4.1 – Iniciar Aplicativo

Usar o atalho Validador Bancário, gerado no menu iniciar/Programas/Validador Bancário SIMBA do ambiente do usuário.

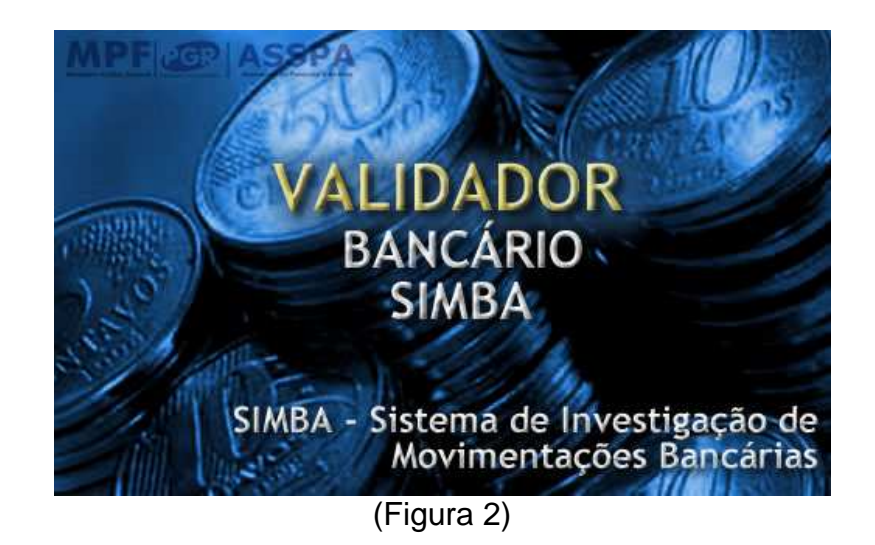

### 4.2 – Informar configurações de acesso à Internet (Proxy)

Informar os dados de configuração de proxy usado para acesso à internet.

Este procedimento será necessário somente no primeiro acesso. A configuração poderá ser alterada na tela de ajuda do aplicativo.

| 📓 Configurar acesso                                                           |                           |                   |
|-------------------------------------------------------------------------------|---------------------------|-------------------|
| Para utilizar o validador, é necessári<br>computador acesse a internet para s | io que este<br>verificaçã | e<br>o de versão. |
| Configuração de acesso à internet:                                            |                           |                   |
| 🔾 Sem Proxy (Conexão Direta)                                                  |                           |                   |
| Proxy:                                                                        | Porta:                    | 3128              |
|                                                                               | HTTP                      | Socks             |
| Sem Autenticação                                                              |                           |                   |
| Proxy Autenticado                                                             |                           |                   |
| Usuário:                                                                      |                           |                   |
| Senha:                                                                        |                           |                   |
| Salvar                                                                        |                           |                   |

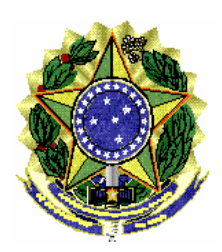

### (Figura 3) **4.3 – Passo 1 – Identificação do Atendimento**

Informe o computador para onde serão transmitidos os dados, bem como o número do caso (somente números) com o dígito verificador (DV), todos obtidos no ofício judicial ou no comunicado do Banco Central, apresentado no formato 999-SIGLA-999999-99. Clique no botão CADASTRAR para informar os demais dados.

**Atenção!** As instituições financeiras que receberem casos do MPF sem o nome do computador e o dígito verificador, exemplo ASSPA#000234, devem selecionar o computador **001-MPF** e clicar no botão "**DV**?" para obter o dígito verificador.

| 🕌 Validador Bancário -                                                 | Passo 1                                                                        |                                   |
|------------------------------------------------------------------------|--------------------------------------------------------------------------------|-----------------------------------|
| Validador de Da<br>Este programa visa auxil<br>arquivos para atendimen | dos Bancários<br>iar as instituições bancárias<br>tos de afastamento de sigilo | no preenchimento dos<br>bancário. |
| Passo 1 - Identi                                                       | ficação do Atendii                                                             | mento                             |
| -Adicione a identificação de u                                         | um novo atendimento                                                            |                                   |
| Computador destino:                                                    |                                                                                | -                                 |
| Órgão Solicitante: Selec                                               | ione um destino.                                                               |                                   |
| Número do Caso:                                                        | DV: DV                                                                         | ? Cadastrar                       |
| Selecione um atendiment<br>001-MPF-000001-18                           | to para Validar                                                                | Iniciar Validação                 |
| 002-PF-000001-44                                                       |                                                                                | Ver Detalhes                      |
|                                                                        |                                                                                | Excluir                           |
|                                                                        |                                                                                | Ajuda                             |
| Versão: 3.00.1a                                                        |                                                                                |                                   |
|                                                                        | (Figura 4)                                                                     |                                   |

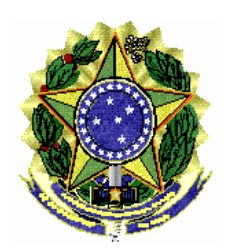

#### ASSESSORIA DE PESQUISA E ANÁLISE – ASSPA/PGR

### 4.3.1 – Instituição Financeira

| 🛓 Validador Bancário - Dados do Caso                                   |           |
|------------------------------------------------------------------------|-----------|
| Número do Caso: 001-MPF-000002-07<br>Procuradoria Geral da República   |           |
| Preencha TODOS os campos, exceto os que não se a                       | plicarem. |
| Instituição Financeira Processo/Inquérito Investigados                 |           |
| Banco Responsável pela Conta                                           |           |
| Número: 666 Nome: BANCO DE TREINAMENTO                                 |           |
| Funcionário Responsável pelos Dados                                    |           |
| Nome: JOAO DA SILVA                                                    |           |
| Telefone: 61-3444-890 DDD, Número e Ramal                              |           |
| E-mail: JOAO@BANCO.COM.BR                                              |           |
|                                                                        |           |
| Instituição Financeira que atende o pedido                             |           |
| Nome: BANCO QUE COMPROU O BANCO DE TREINAMENTO                         |           |
| Preencha o campo acima somente quando a instituição que está atendendo |           |
| a solicitação for diferente do Banco Responsável pelas contas.         |           |
|                                                                        |           |
|                                                                        |           |
|                                                                        |           |
| Gravar Cance                                                           | lar       |

### (Figura 5)

a) Nome e Número do Banco Responsável pela Conta: é o banco onde existe conta do investigado no período de afastamento.

b) Nome, telefone e e-mail do Funcionário Responsável pelos Dados: Funcionário que gerou os arquivos com os dados bancários. Pessoa de contato no banco caso o Ministério Público Federal precise sanar dúvidas.

c) Instituição Financeira que atende o pedido: Preencher quando a Instituição que está atendendo a solicitação judicial for diferente daquela que mantém a conta. Por exemplo, Banco A comprou Banco B e a pessoa investigada possui contas no Banco B, porém é o Banco A quem está respondendo o atendimento.

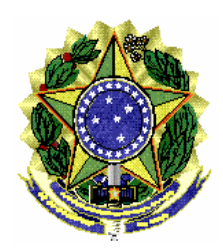

ASSESSORIA DE PESQUISA E ANÁLISE – ASSPA/PGR

### 4.3.2 – Instituição Financeira

| 🕌 Validador Bancário -  | - Dados do Caso                                                       |
|-------------------------|-----------------------------------------------------------------------|
| Número do Caso:         | 001-MPF-000002-07                                                     |
| Procuradoria Geral da I | República<br>Preencha TODOS os campos, exceto os que não se anlicarem |
| Instituição Financeir   | a Processo/Inquérito Investigados                                     |
| Nr Correio BACEN:       | 110005966 Nr. Ofício Judicial: 346/2010 Data: 01/01/2010              |
| Nr Processo / IPL:      | 0007846-72.2010 Número da Vara: 1                                     |
| Nome do Tribunal:       | SUPERIOR TRIBUNAL                                                     |
| Nome do Magistrado:     | MARIA SILVA DE CASTRO                                                 |
| Cargo do Magistrado:    | MINISTRA                                                              |
| Período de afastamen    | to de sigilo. Início: 01/01/2005 Fim: 31/12/2005                      |
| Descrição do DADO       | S PERTINENTES AO ATENDIMENTO.                                         |
|                         |                                                                       |
|                         | ▼                                                                     |
|                         |                                                                       |
|                         |                                                                       |
|                         | Gravar Cancelar                                                       |
|                         | Calicelai                                                             |

(Figura 6)

a) Nr. Correio BACEN: é o número da solicitação enviada eletronicamente pelo Banco Central (nos casos que se aplicar)

b) Nr. Ofício Judicial e Data: É o número e a data do oficio da autoridade judicial determinando o afastamento do sigilo.

c) Número do Processo: É o número do processo judicial que consta no oficio judicial.

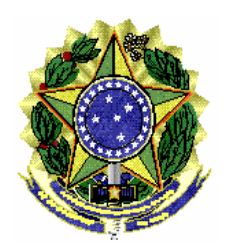

ASSESSORIA DE PESQUISA E ANÁLISE – ASSPA/PGR

d) Número da Vara, Nome do Tribunal, Nome do Magistrado, Cargo do Magistrado conforme ofício judicial.

e) Período de afastamento de sigilo. Informar data inicial e final de afastamento de sigilo bancário conforme ofício judicial.

f) Descrição do Atendimento: Campo livre para uso do banco caso queira fornecer algum detalhe a mais sobre o atendimento.

### 4.3.3 - Investigados

Nesta tela devem ser cadastrados os investigados, conforme ordem judicial.

| 🕌 Validador Bancário - Da | ados do Caso             |                    |                    |           |
|---------------------------|--------------------------|--------------------|--------------------|-----------|
| Número do Caso: 0         | 001-MPF-000002-07        |                    |                    |           |
| Procuradoria Geral da Rej | pública<br>Preencha TOD( | OS os campos, exce | to os que não se a | plicarem. |
| Instituição Financeira    | Processo/Inquérito       | Investigados       |                    | ·         |
| CPF_C Not                 | me Relac (               | Conta B/D/V Ob     | serv Inicio        | Fim       |
|                           |                          |                    |                    |           |
|                           |                          |                    |                    |           |
|                           |                          |                    |                    |           |
|                           |                          |                    |                    |           |
|                           |                          |                    |                    |           |
|                           |                          |                    |                    |           |
|                           |                          |                    |                    |           |
| Adicionar Ren             | nover                    |                    |                    |           |
|                           |                          | Graver             |                    | lar       |
|                           |                          |                    | Lance              |           |
|                           | (Figur                   | a 7)               |                    |           |

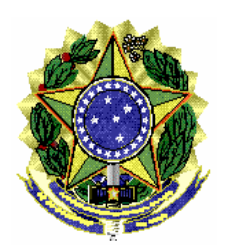

ASSESSORIA DE PESQUISA E ANÁLISE - ASSPA/PGR

| 🕌 Dados do Inves                                       | tigado 📃 🗖 🔀                                                                                                    |
|--------------------------------------------------------|----------------------------------------------------------------------------------------------------|
| Pessoa Física                                          | 🔾 Pessoa Jurídica                                                                                               |
| CPF/CNPJ: 200.505                                      | 5.086-70 Use apenas números                                                                                     |
| Nome: NOME (                                           | COMPLETO DO INVESTIGADO                                                                                         |
| O investigado teve                                     | relacionamento com esta instituição no período do afastamento de sigilo ?                                       |
| Não  Sim                                               | Tipo de Relacionamento        Image: Conta Depósito     Image: B/D/V - Bens, Direitos ou Valores                |
| Outras informaçõe                                      | es julgadas úteis sobre este investigado:                                                                       |
| POSSUI UM COFR                                         | E                                                                                                    |
| Preencha as datas<br>diferente do inforn<br>Início: // | s abaixo, caso este investigado tenha um período de afastamento<br>nado para o caso.<br>Fim: // Salvar Cancelar |

(Figura 8)

a) Dados do Investigado - Pessoa Física/Jurídica, CPF/CNPJ e Nome.

b) Relacionamento: Informar se o investigado teve ou não relacionamento com o banco no período de afastamento. Se teve informar se Conta de Depósito (conta corrente, poupança, conta investimento, entre outros) ou Bens, Direitos e Valores (cofres, seguros, títulos, entre outros).

c) Outras informações julgadas úteis sobre o investigado: informações sobre o relacionamento, ou a descrição dos Bens, Direitos e Valores, por exemplo.

d) Período de Afastamento: Caso um investigado possua um período diferente do período padrão do caso (informado na tela anterior). Se não tiver um período diferente, não precisa preencher.

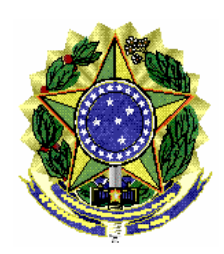

ASSESSORIA DE PESQUISA E ANÁLISE – ASSPA/PGR

### 4.3.4 – Iniciar Validação

Clique sobre o número do caso e pressione o botão "Iniciar Validação" para dar início ao processo de validação.

| 🛿 Validador Bancário - Passo 1         |              |           |                      |
|----------------------------------------|--------------|-----------|----------------------|
| Validador de Dados E                   | ancário      | s         |                      |
| Este programa visa auxiliar as in      | tituições ba | ncárias   | no preenchimento dos |
| arquivos para atendimentos de a        | istamento d  | te sigilo | bancário.            |
| Passo 1 - Identificaç                  | o do At      | endir     | nento                |
| -Adicione a identificação de um novo a | endimento    |           |                      |
| Computador destino:                    |              |           |                      |
| Órgão Solicitante: Selecione um        | lestino.     |           |                      |
| Número do Caso:                        | v:           | DV 1      | ? Cadastrar          |
| ,                                      |              |           |                      |
| Selecione um atendimente nara l        | alidar       |           |                      |
| 001_MPE_000001_18                      | maan         |           | Iniciar Validação    |
| 001-MPF-000002-07                      |              |           | iniciai valiuaçau    |
| 002-PF-000001-44                       |              |           | Ver Detalhes         |
|                                        |              |           | Excluir              |
|                                        |              |           |                      |
|                                        |              |           |                      |
|                                        |              |           |                      |
|                                        |              |           |                      |
|                                        |              |           | Ajuda                |
| Versão: 3.00.1a                        |              |           |                      |
|                                        |              |           |                      |

### (Figura 9)

### 4.2 – Passo 2 - Seleção de diretório de arquivos

Clique no botão "Selecionar Pasta" para informar o diretório onde estão os arquivos gerados com os dados bancários conforme leiaute definido pelo MPF.

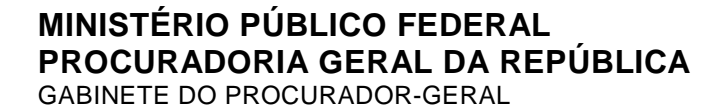

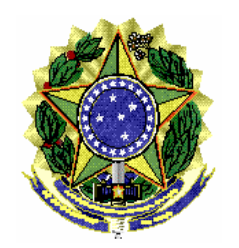

| -                    |         |          | Selecionar Pasta |
|----------------------|---------|----------|------------------|
|                      | Formato | Conteúdo |                  |
| yência               | •••     | •••      |                  |
| onta                 | •••     | •••      |                  |
| adastro de Titulares | •••     | •••      |                  |
| trato                | •••     | •••      |                  |
| igem Destino         | •••     |          |                  |

Aguarde a sinalização positiva da validação de todos os arquivos. Durante o processo de validação, os ícones serão alterados e mensagens sobre o processamento serão apresentadas no campo "Mensagens do Sistema".

| asso 2 - Seleç                                    | ao de direto                            | orio de arquivos                                |                 |          |
|---------------------------------------------------|-----------------------------------------|-------------------------------------------------|-----------------|----------|
| 01-MPF-000001-1                                   | 8                                       |                                                 |                 |          |
| leste passo você devel<br>Is arquivos serão valid | á informar a local<br>ados quanto ao fo | lização dos arquivos a si<br>irmato e conteúdo. | erem validados. |          |
| ):\Meus documentos\_/                             | rquivos\001-MPF-                        | 000001-18                                       | Selecion        | ar Pasta |
|                                                   | Formato                                 | Conteúdo                                        |                 |          |
| Agência                                           | ~                                       |                                                 |                 |          |
| Conta                                             | ~                                       | ~                                               |                 |          |
| Cadastro de Titulare                              | s 🖌                                     | v                                               |                 |          |
| Extrato                                           | *                                       | ~                                               |                 |          |
| Origem Destino                                    | ~                                       | v                                               |                 |          |
| lensagens do Sister                               | na                                      |                                                 |                 |          |
| viso: Abrindo o arquivo:                          | 001-MPF-000001-                         | -18_TITULARES.TXT                               |                 | -        |
| viso: Abrindo o arquivo:                          | 001-MPF-000001-                         | -18_EXTRATO.TXT                                 |                 |          |
| viso: No arquivo EXTRA<br>viso: No arquivo EXTRA  | (TO: Quantidade d<br>(TO: Formato OK    | e linhas: 23                                    |                 | 1        |
| viso: No arquivo EXTRA                            | TO: Conteúdo vali                       | idado com êxito.                                |                 |          |
| viso: Abrindo o arquivo:                          | 001-MPF-000001-                         | -18_ORIGEM_DESTINO.                             | DAT             | _        |

(Figura 11)

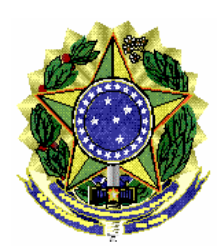

### ASSESSORIA DE PESQUISA E ANÁLISE – ASSPA/PGR

### 4.7.1 – Dados Inconsistentes

Caso os dados não atendam ao processo de validação nos aspectos de formato e conteúdo, será gerado um relatório em PDF no diretório criado pelo programa (diretorio de instalação/dadosValidador/999-SIGLA-999999-99/relatorio.pdf). O usuário pode visualizar os erros no campo "Mensagens do Sistema" ou clicando no botão "Ver Relatório".

| 🛃 Validador Bancário - Pa                                                                                                    | sso 2                                                                                        |                                                                                  |                                                        |
|----------------------------------------------------------------------------------------------------|----------------------------------------------------------------------------------------------|----------------------------------------------------------------------------------|--------------------------------------------------------|
| Passo 2 - Seleção<br>001-MPF-000001-18                                                                                                    | o de direto                                                                                  | ório de arquivos                                                                 | • · · · · · · · · · · · · · · · · · · ·                |
| Neste passo você deverá<br>Os arquivos serão validad                                                                                                    | informar a loca<br>los quanto ao fo                                                          | lização dos arquivos a s<br>irmato e conteúdo.                                   | erem validados.                                        |
| D:\Meus documentos\_Arc                                                                                                    | uivos\001-MPF-                                                                               | 000001-18                                                                        | Selecionar Pasta                                       |
|                                                                                                    | Formato                                                                                      | Conteúdo                                                                         |                                                        |
| Agência                                                                                                    | ~                                                                                            | 4                                                                                |                                                        |
| Conta                                                                                                    | ~                                                                                            | ~                                                                                |                                                        |
| Cadastro de Titulares                                                                                                    | ~                                                                                            | ~                                                                                |                                                        |
| Extrato                                                                                                    | ~                                                                                            | ×                                                                                |                                                        |
| Origem Destino                                                                                                    | •••                                                                                          | •••                                                                              |                                                        |
| Mensagens do Sistema                                                                                                    | 1                                                                                            |                                                                                  |                                                        |
| Aviso: No arquivo EXTRAT<br>ERRO: Arquivo EXTRATO,<br>ERRO: Arquivo EXTRATO,<br>Aviso: No arquivo EXTRATO<br>Aviso: Hora fim validação:<br>Aviso: Fim da verificação,<br>Relatório PDF gerado, | D: Formato OK.<br>na linha 9: Lanc<br>na linha 11: Lan<br>D: Conteúdo não<br>3/10/2010 19:14 | amento em 01/05/2006 fi<br>icamento em 01/01/2008<br>o passou na validação.<br>4 | ora do período de afastar<br>fora do período de afasta |
| << Voltar                                                                                                    | 1                                                                                            | Ver rela                                                                         | tório Continuar >>                                     |

(Figura 12)

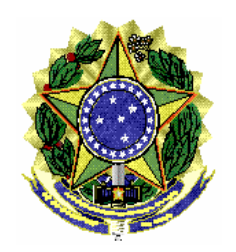

ASSESSORIA DE PESQUISA E ANÁLISE – ASSPA/PGR

| Editar <u>V</u> isualizar <u>D</u> ocu                                                                                                    |                                                                                                    |                  |                                          |                |                 |             |        |     |         |     |
|----------------------------------------------------------------------------------------------------|----------------------------------------------------------------------------------------------------|------------------|------------------------------------------|----------------|-----------------|-------------|--------|-----|---------|-----|
| party of the second second sec | mento Fe <u>r</u> ramentas                                                                                                    | Ja <u>n</u> ela  | Ajuda                                    |                |                 |             |        |     |         |     |
| 🕹 • I 🌍 I 🏠                                                                                                    | 4 1/1                                                                                                    | •                | 91,9% 👻                                  |                | Localizar       | •           |        | ABC | \$<br>6 |     |
|                                                                                                    |                                                                                                    |                  |                                          | ٢              |                 |             |        |     |         |     |
|                                                                                                    | RELAT                                                                                                    | V<br>rór         | alidad                                   | or Ban<br>INCO | cário<br>NSISTÊ |             | S      |     |         |     |
|                                                                                                    |                                                                                                    |                  |                                          |                |                 |             |        |     |         |     |
|                                                                                                    |                                                                                                    |                  |                                          |                |                 |             |        |     |         | - 1 |
| Caso: 001-MP                                                                                                    | F-000001-18                                                                                                    |                  |                                          |                |                 |             |        |     |         |     |
| Caso: 001-MP<br>Banco: 666 - NOME<br>Nome Funcionário F<br>Telefone: 45-7892-9                                                                                                    | F-000001-18<br>: DO BANCO<br>Responsável: FUNC<br>1090 - Email: funcio                                                                            | IONAR            | IO DO <mark>B</mark> ANC<br>banco.com.br | Rela<br>O      | tório gerado er | n:13/10/201 | 10 19: | 14  |         |     |
| Caso: 001-MP<br>Banco: 666 - NOME<br>Nome Funcionário F<br>Telefone: 45-7892-9                                                                                                    | F-000001-18<br>DO BANCO<br>Responsável: FUNC<br>2090 - Email: funcio<br>Situação                                                                  | IONAR<br>onario@ | IO DO <mark>B</mark> ANC<br>banco.com.bi | Rela<br>O      | tório gerado er | n:13/10/201 | 10 19: | 14  |         |     |
| Caso: 001-MP<br>Banco: 666 - NOME<br>Nome Funcionário F<br>Telefone: 45-7892-9<br>Arquivo<br>Agência                                                                                                    | F-000001-18<br>DO BANCO<br>Responsável: FUNC<br>1090 - Email: funcio<br>Situação<br>Processado.                                                   | IONAR<br>nario@  | IO DO BANC<br>banco.com.bi               | Rela<br>O      | tório gerado er | n:13/10/201 | 10 19: | 14  |         |     |
| Caso: 001-MP<br>Banco: 666 - NOME<br>Nome Funcionário F<br>Telefone: 45-7892-9<br>Arquivo<br>Agência<br>Contas                                                                                                    | F-000001-18<br>DO BANCO<br>Responsável: FUNC<br>090 - Email: funcio<br>Situação<br>Processado.<br>Processado.                                     | IONAR<br>onario@ | IO DO BANC<br>banco.com.bi               | Rela<br>O      | tório gerado er | n:13/10/201 | 10 19: | 14  |         | ji. |
| Caso: 001-MP<br>Banco: 666 - NOME<br>Nome Funcionário F<br>Telefone: 45-7892-9<br>Arquivo<br>Agência<br>Contas<br>Titulares                                                                                                    | F-000001-18<br>DO BANCO<br>Responsável: FUNC<br>0090 - Email: funcio<br>Situação<br>Processado.<br>Processado.<br>Processado.                     | IONAR<br>nario@  | IO DO BANC<br>banco.com.bi               | Rela<br>O<br>r | tório gerado er | n:13/10/201 | 10 19: | 14  |         |     |
| Caso: 001-MP<br>Banco: 666 - NOME<br>Nome Funcionário F<br>Telefone: 45-7892-9<br>Arquivo<br>Agência<br>Contas<br>Titulares<br>Extrato                                                                                                    | F-000001-18<br>DO BANCO<br>Responsável: FUNC<br>0090 - Email: funcio<br>Situação<br>Processado.<br>Processado.<br>Processado.<br>Erro encontrado. | :IONAR<br>nario@ | IO DO BANC<br>banco.com.bi               | Rela<br>O      | tório gerado er | n:13/10/201 | 10 19: | 14  |         | μ.  |

(Figura 13)

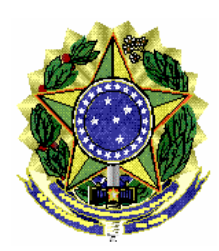

### 4.8 – Gerar arquivo para envio (Passo 3)

Clique no botão "Gerar" para que o programa gere os arquivos necessários para envio dos dados para o Ministério Público Federal – MPF, através de programa específico fornecido pelo MPF. Este procedimento não transmite os dados, o usuário deverá usar o programa Transmissor MPF, o qual solicitará o diretório onde estão cadastrados os casos (diretório de instalação/dadosValidador).

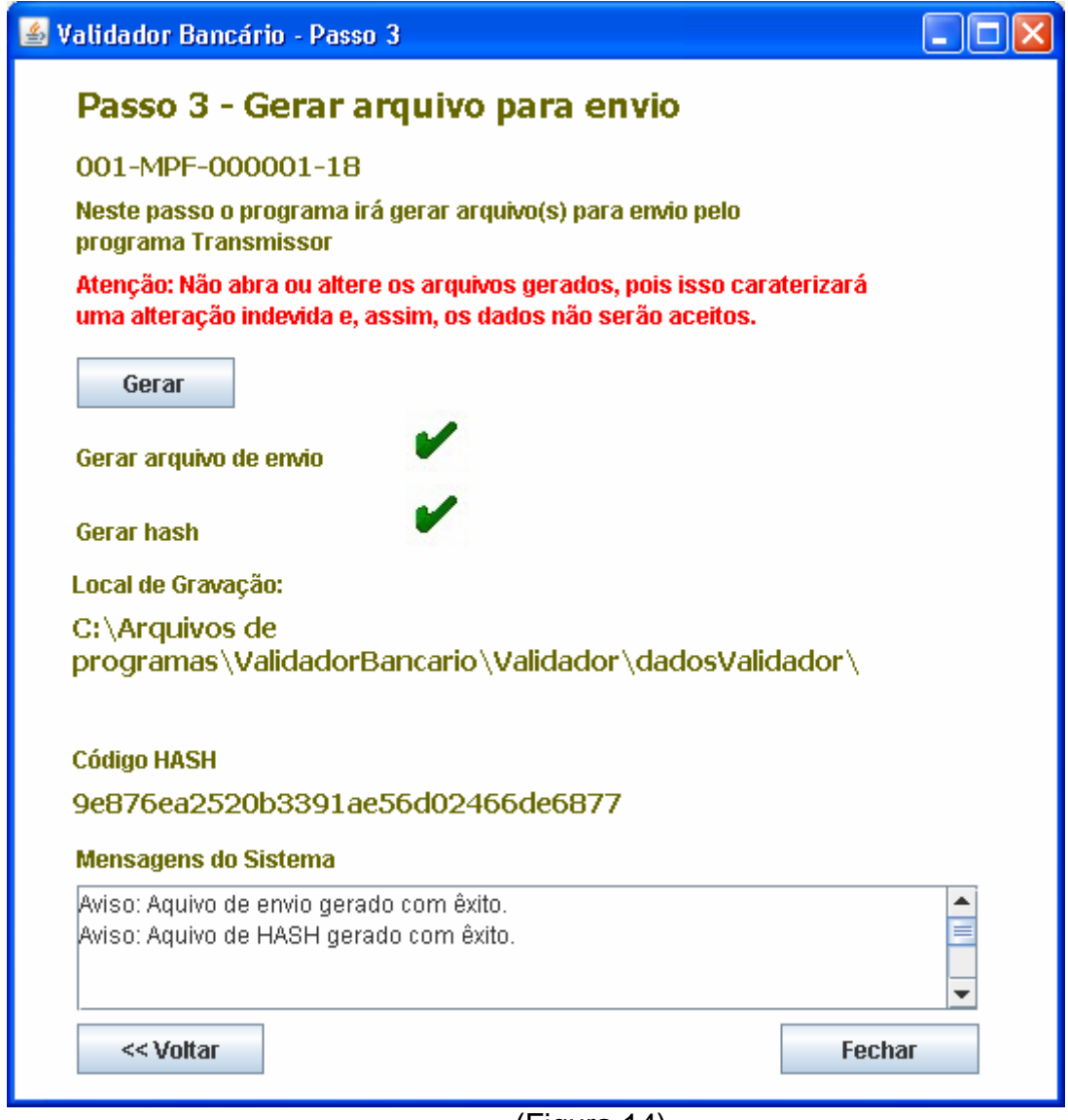

(Figura 14)

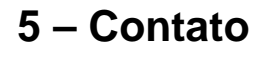

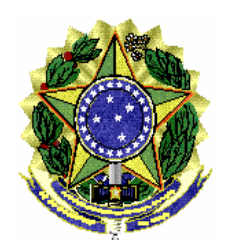

ASSESSORIA DE PESQUISA E ANÁLISE – ASSPA/PGR

Em caso de dúvida, entrar em contato com a equipe de informática da Assessoria de Pesquisa e Análise – ASSPA/PGR, através do email

asspa@pgr.mpf.gov.br.

É o que trazemos ao conhecimento de Vossa Excelência.

Respeitosamente,

### **DARLITON CARVALHO**

TÉCNICO DE INFORMÁTICA ASSESSORIA DE PESQUISA E ANÁLISE ASSPA/PGR

#### **RILDO COSTA**

TÉCNICO ADMINISTRATIVO ASSESSORIA DE PESQUISA E ANÁLISE ASSPA/PGR

### **GILBERTO MENDES**

PERITO CRIMINAL FEDERAL CHEFE DA DIVISÃO DE ANÁLISE ASSESSORIA DE PESQUISA E ANÁLISE ASSPA/PGR

### **RENATO BARBOSA**

PERITO CRIMINAL FEDERAL COORDENADOR-GERAL ADJUNTO DA ASSESSORIA DE PESQUISA E ANÁLISE ASSPA/PGR